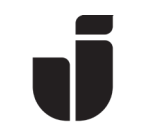

2024-05-29

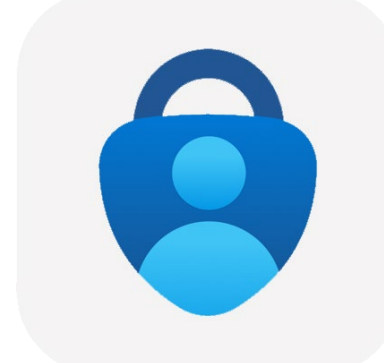

# Add MFA when changing phones

Open up Microsoft Authenticator on your old phone. Select your account

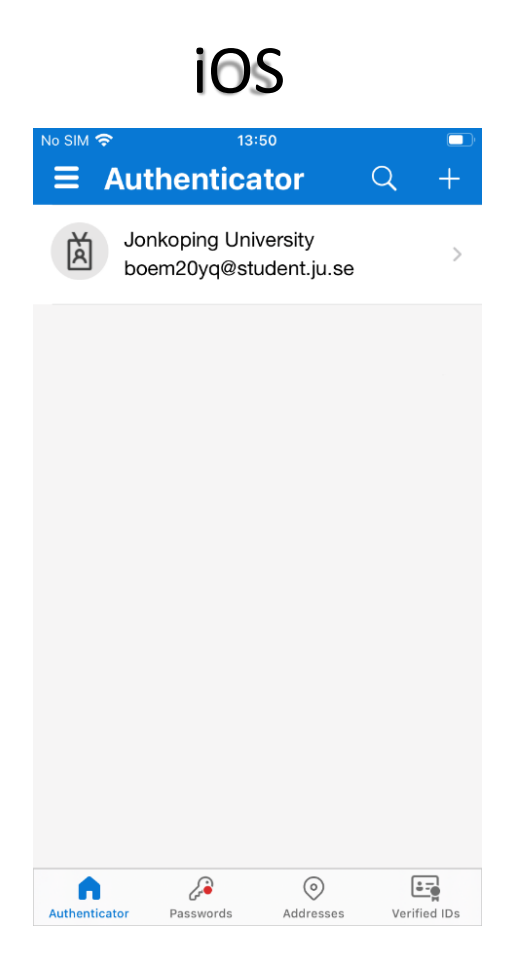

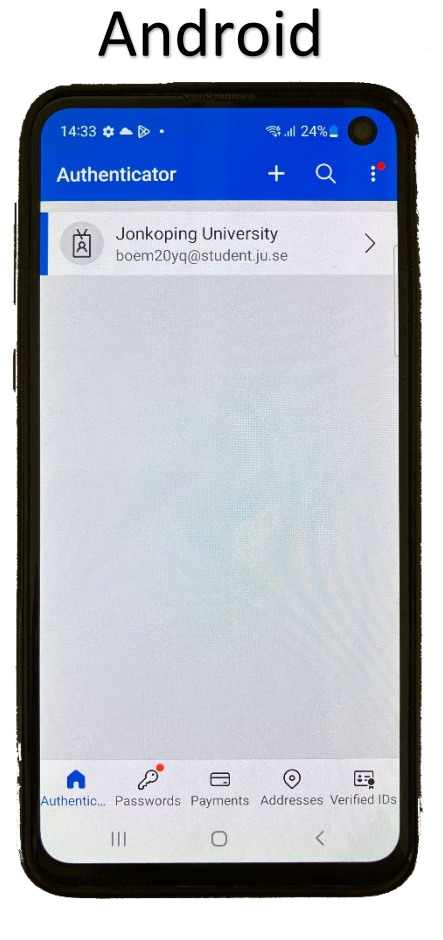

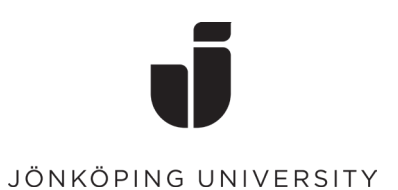

## • Click Update security info

| No SIN   | 13:50                                                                                                | ••••     |   |                                                             |        |
|----------|----------------------------------------------------------------------------------------------------|----------|---|-------------------------------------------------------------|--------|
| <        | :                                                                                                    | <u>.</u> |   | ←                                                           | ن<br>ش |
|          | Jonkoping University<br>boem20yq@student.ju.se                                                       |          |   | Jonkoping University                                        |        |
| ପ୍ତ      | Notifications enabled<br>You can use this device to approve notifications to<br>verify your sign-ins | -        |   | Notifications enabled<br>You can use this device to approve |        |
| 7        | One-time password code                                                                               |          |   | One-time password code                                      |        |
| Ģ        | Enable phone sign-in                                                                                 | >        | - | Set up phone sign-in<br>Sign in without a password          | >      |
| ربي<br>م | Update security info                                                                                 | >        |   |                                                             | >      |
| U        | Review recent activity                                                                               | >        |   | 🗉 Update security info                                      | >      |
|          |                                                                                                    |          |   | D Review recent activity                                    | >      |
|          |                                                                                                    |          |   | C Reset device notifications                                | >      |
|          |                                                                                                    |          |   | III O <                                                     |        |
|          |                                                                                                    |          |   |                                                             |        |

 Now a browser will open with the page <u>https://mysignins.microsoft.com/</u> Log in with your email address to JU.

| Authenticator 🗢 13:51            | 1.microsoftonline.com      |  |  |  |
|----------------------------------|----------------------------|--|--|--|
| Microsoft                        |                            |  |  |  |
| Sign in                          | Microsoft Sign in          |  |  |  |
| boem20yq@student.ju.se           |                            |  |  |  |
|                                  | boem20yq@student.ju.se     |  |  |  |
| Can't access your account?       | Can't access your account? |  |  |  |
| Next                             | Next                       |  |  |  |
| $\mathbb{Q}_{0}$ Sign-in options | C√ Sign-in options         |  |  |  |
| AA ● login.microsoftonline.com Č | L                          |  |  |  |
|                                  |                            |  |  |  |
|                                  |                            |  |  |  |

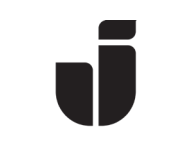

• Enter the password for your JU account

| <ul> <li>Authenticator    <ul> <li>The second second</li></ul></li></ul> | 14:14 🗷 🏟 👂 • 🛛 🖘 🖓 📶 93% 💼                                                                                        |
|----------------------------------------------------------------------------------------------------|----------------------------------------------------------------------------------------------------|
| JÖNKÖPING UNIVERSITY                                                                                                    | ☆ adfs.ju.se/adfs/ls/?cli ① :                                                                                      |
| Use your JU username or JU e-mail address and password                                                                                                    | JÖNKÖPING UNIVERSITY                                                                                               |
| boem20yq@student.ju.se                                                                                                    | Use your JU username or JU e-mail address and<br>password                                                          |
| JU password                                                                                                    | boem20yq@student.ju.se                                                                                             |
| C Keep me signed in                                                                                                    | JU password                                                                                                    |
| Sign in<br>Problems signing in with your account?<br>Please contact IT Helpdesk.<br>Forgotten or expired password?                                                                                                    | Sign in<br>Problems signing in with your account?<br>Please contact IT Helpdesk.<br>Forgotten or expired password? |
| Service definition and Privacy Policy                                                                                                    |                                                                                                    |
| AA adfs.ju.se Č                                                                                                    | Service definition and Privacy Policy                                                                              |
|                                                                                                    | III O <                                                                                                    |

• Approve the request from Microsoft Authenticator on your old phone

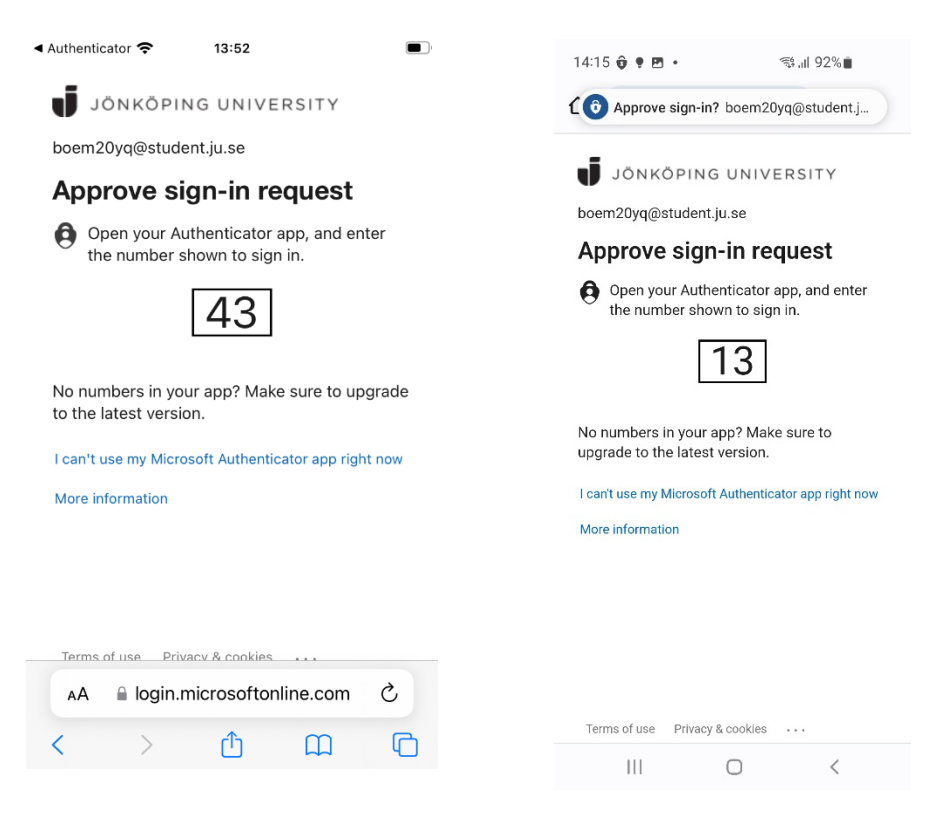

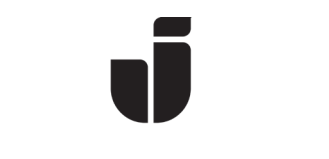

• Click Add sign-in method and select Authenticator App

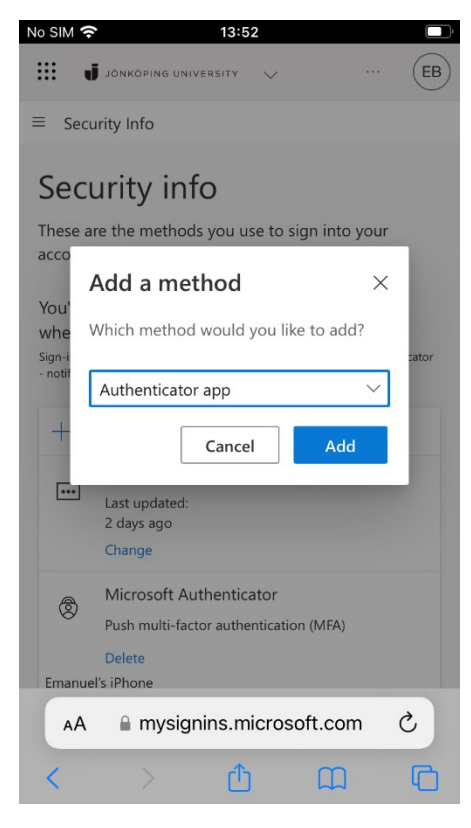

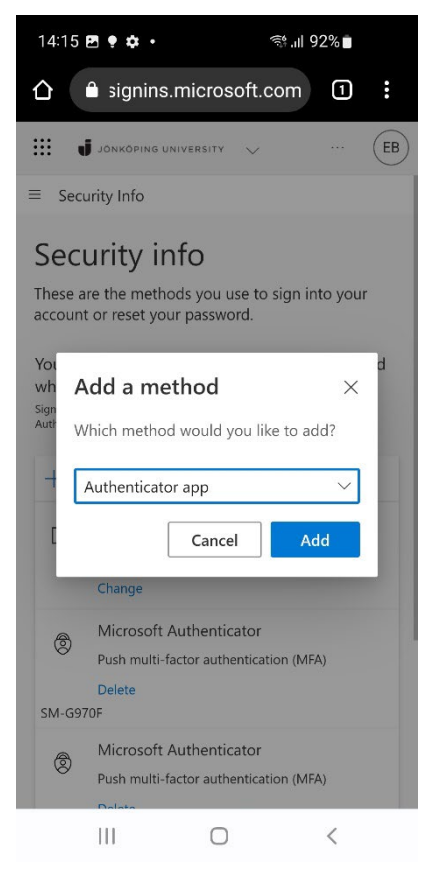

**Click Next** No SIM 奈 13:53 .... JÖNKÖPING UNIVERSITY (EB) Microsoft × Se Authenticator The Start by getting the acco app You whe On your phone, install the Microsoft Sign-Authenticator app. Download now After you install the Microsoft Authenticator app on your device, choose "Next". .. I want to use a different authenticator app Cancel 0 Push multi-factor authentication (MFA) Delete Emanuel's iPhone C AА mysignins.microsoft.com Û 

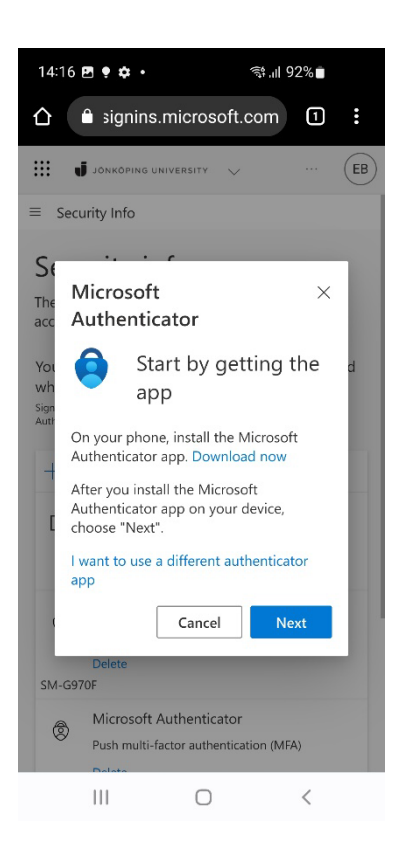

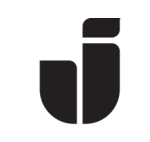

 Now it's time to open Microsoft Authenticator on your <u>NEW</u> phone.
 Select Add account (or click the plus sign) followed by Work or school account. (Don't forget to allow Notifications on your phone if desired)

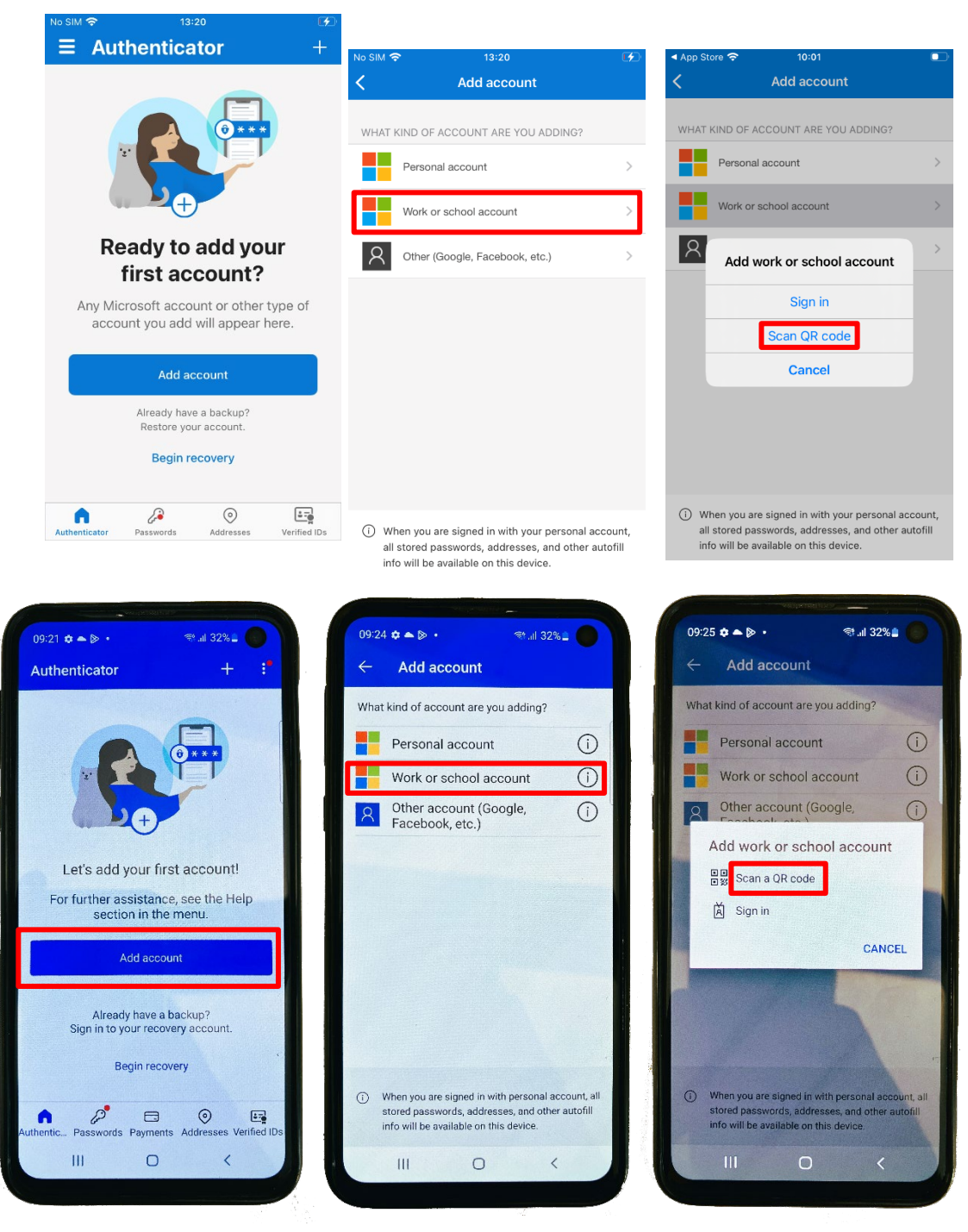

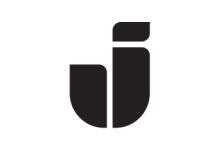

• Click Show *QR Code* and then scan the QR code displayed on your <u>OLD</u> phone

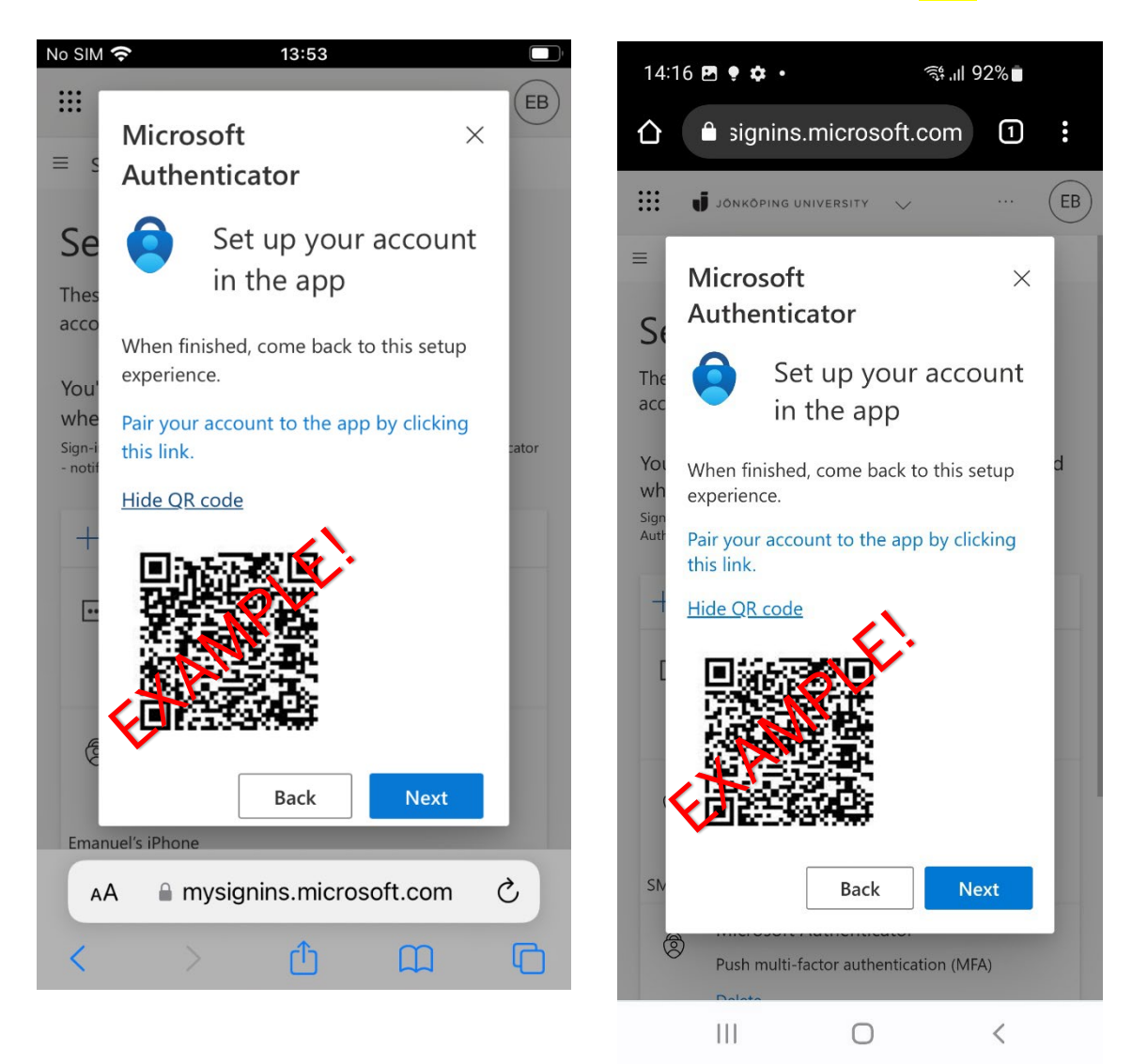

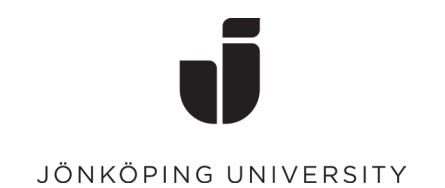

• Approved request on <u>NEW</u> phone

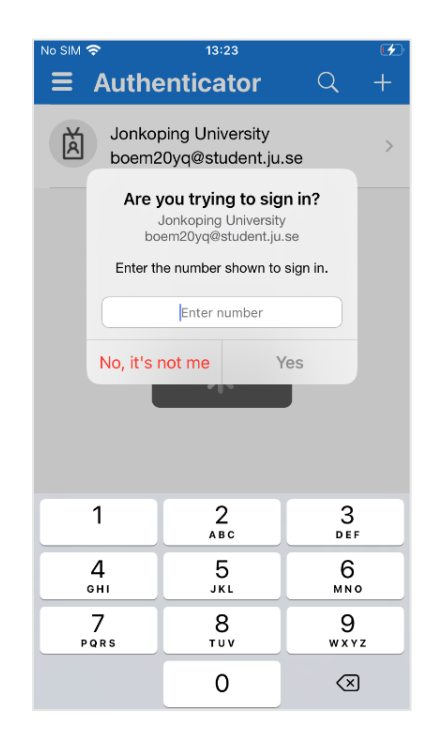

Authenticator 奈

JÖNKÖPING UNIVERSITY

13:52

boem20yq@student.ju.se

## Approve sign-in request

Open your Authenticator app, and enter the number shown to sign in.

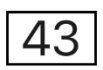

No numbers in your app? Make sure to upgrade to the latest version.

I can't use my Microsoft Authenticator app right now

#### More information

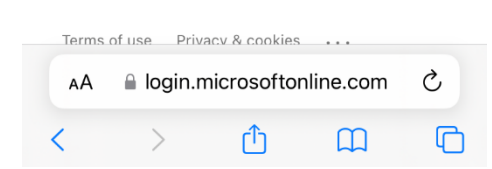

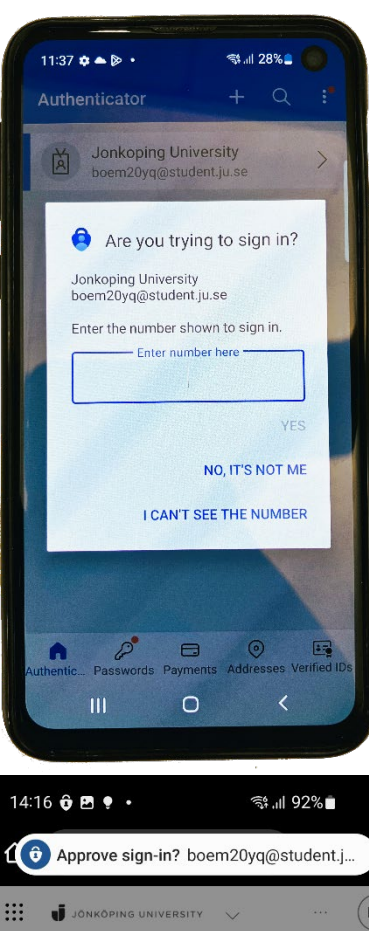

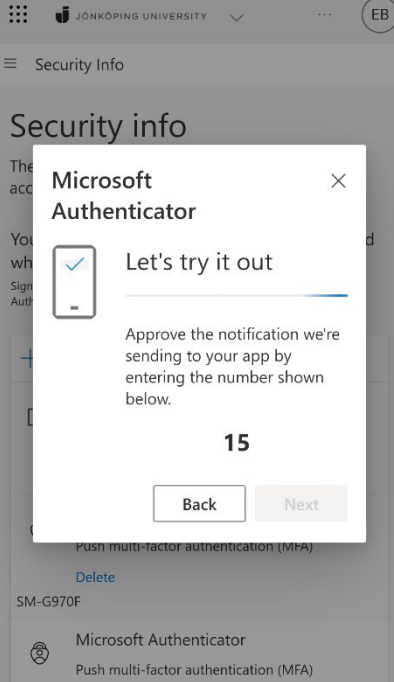

0

<

111

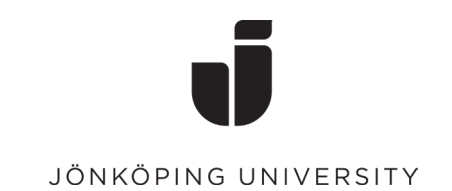

• Once the request has been approved, **Microsoft Authenticator** should be added correctly to your new phone.

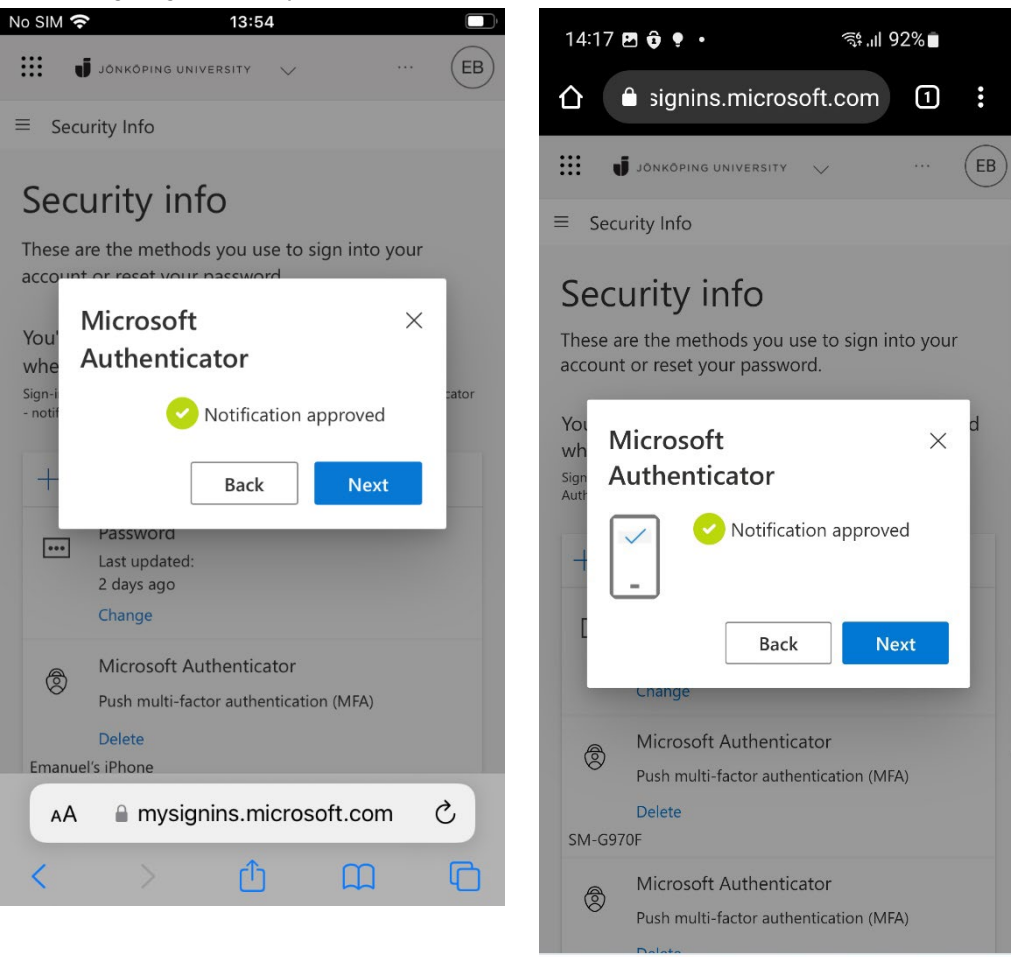

111

Ο

<

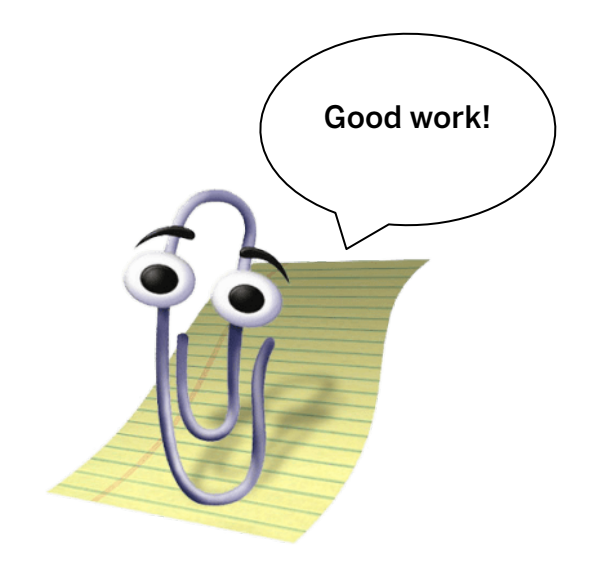